**UNIVERSIDAD DE BUENOS AIRES** 

# MANUAL DEL ESPECIALISTA

### :: PROYECTOS CyT ::

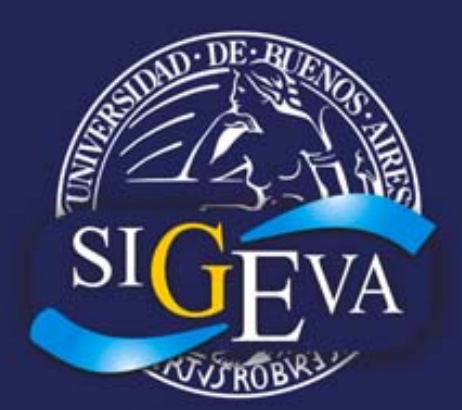

### Sistema Integral de Gestión y Evaluación

### - 1ra Edición -

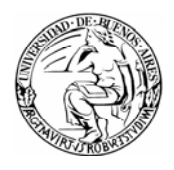

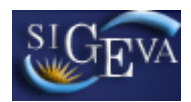

### ÍNDICE

| 1. | INTRO | DUCCI    | lÓN                                        | 3  |
|----|-------|----------|--------------------------------------------|----|
| 2. | PAUT  | AS GEN   | IERALES PARA LA EVALUACIÓN                 | 3  |
| 3. | INSTE | RUCTIV   | O DE EVALUACIÓN                            | 3  |
|    | 3.1.  | Caracte  | erísticas generales                        | 3  |
|    | 3.2.  | Ingresc  | al sistema                                 | 4  |
|    | 3.3.  | Solicitu | d de evaluación                            | 5  |
|    |       | 3.3.1.   | Visualización de la presentación a evaluar | 7  |
|    |       | 3.3.2.   | Aceptación de la presentación a evaluar    | 11 |
|    |       | 3.3.3.   | Excusación de la evolución del proyecto    | 12 |
|    | 3.4.  | Elabora  | ación del Informe Técnico                  | 13 |
| 4. | MATE  | RIAL DI  | E REFERENCIA                               | 17 |
|    |       |          |                                            |    |

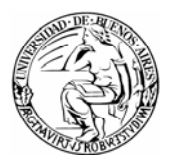

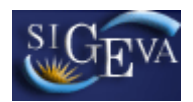

#### 1. INTRODUCCIÓN

El Sistema Integral de Gestión y Evaluación (SIGEVA) es una aplicación desarrollada por el Consejo Nacional de Investigaciones Científicas y Técnicas (CONICET) que ha sido cedida a la Universidad de Buenos Aires para su utilización. El sistema ha sido adaptado para cubrir las necesidades de la Universidad.

El SIGEVA es un sistema Web que permite gestionar el proceso de otorgamiento de subsidios a proyectos y becas de investigación. En el mismo, el investigador puede postularse en línea y realizar un seguimiento de la solicitud desde que es ingresada al sistema hasta que se produce el otorgamiento de los subsidios para esa convocatoria. Asimismo, el sistema cuenta con un módulo específicamente destinado a los procesos de evaluación de las Comisiones Técnicas Asesoras y de los Evaluadores Externos.

Este documento expone la lógica de navegación dentro del módulo destinado a la evaluación del plan de trabajo por parte del Par Especialista.

#### 2. PAUTAS GENERALES PARA LA EVALUACIÓN

La resolución de la convocatoria prevé la participación de pares consultores en calidad de especialistas en las diferentes disciplinas. Su participación consiste en la elaboración de un informe de naturaleza académica que será utilizado como un insumo para el trabajo de las Comisiones Técnicas Asesoras.

Para realizar la evaluación se deben seguir las pautas establecidas en cada uno de los puntos del formulario de evaluación para pares especialistas correspondiente a las solicitudes de Proyectos de Investigación.

La información a la que se accede desde el sistema es de carácter reservado por lo que se deberá mantener confidencialidad de los datos contenidos en las solicitudes y en los informes técnicos.

#### 3. INSTRUCTIVO DE EVALUACIÓN

#### 3.1. Características generales

La navegación en el sistema debe realizarse a través de las solapas y los botones que permiten grabar ("Guardar") o volver a la pantalla anterior ("Volver") que se encuentran en la parte inferior de la pantalla, del lado derecho.

Se recomienda presionar "Guardar" cada vez que se carga información en el sistema, dado que se está trabajando en una base remota a la que se tiene acceso a través de la red, de esta forma se evitará perder información por inestabilidad del sistema de conexión.

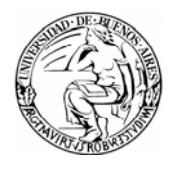

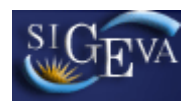

El botón "Volver" navega en la aplicación hacia la pantalla anterior. Para realizar esta operación no se debe usar el botón "Volver" del programa navegador de Internet por cuanto esta acción inhabilitará el sistema para seguir operando.

**Nota:** Para operar el sistema de evaluación nunca se deben utilizar los botones del navegador de internet.

#### 3.2. Ingreso al sistema

Para acceder al sistema, usted deberá ingresar la siguiente dirección en su navegador web: <u>http://sigeva.rec.uba.ar</u>. Una vez allí, usted verá una pantalla como la siguiente:

| UBA<br>Universidad de Buenos Aires<br>Secretaria de Ciencia y Técnica                                                    | Sistema Integral de Gestión y Evaluación                                                                                                    |
|----------------------------------------------------------------------------------------------------|----------------------------------------------------------------------------------------------------|
|                                                                                                    | 30/11/2009 17:14                                                                                                    |
| Identificación de Usuario                                                                                                | Recomendaciones                                                                                                    |
| Usuario:<br>Contraseña:<br>Ingresar<br>Si olvidó su contraseña presione aquí<br>En este momento hay 1 usuario conectado. | <ul> <li>Este servicio es exclusivo para usuarios registrados. Para acceder debe ingresar su Nombre de Usuario y su Contraseña y clickear "Ingresar".</li> <li>Si usted no es un usuario registrado, haga <u>click aquí</u></li> <li>El Nombre de Usuario es el que eligió cuando se registró.</li> <li>Evite que otras personas vean el teclado cuando ingresa su contraseña.</li> <li>Preferentemente acceda desde una PC conocida y de confianza.</li> <li>Usuario bloqueado o recuperación de contraseña:<br/>Al 5º intento fallido de acceso el Nombre de Usuario queda automáticamente bloqueado. En tal caso <u>clickee aquí</u> para obtener una nueva contraseña.</li> <li>En caso de persistir el inconveniente, envíe un mensaje de correo electrónico a <u>Consultas_sigeva@rec.uba.ar</u></li> </ul> |

En esta pantalla, usted deberá ingresar su nombre de usuario y contraseña, y luego seleccionar el botón "Ingresar".

Si se trata de su primer ingreso, usted deberá utilizar el nombre de usuario y la contraseña que le haya sido asignada y enviada por correo electrónico. El sistema le solicitará luego que cambie esa contraseña por una nueva. La nueva contraseña elegida deberá tener un mínimo de seis y un máximo de veinte caracteres, ser alfanumérica (al menos un número o una letra) y no contener el nombre de usuario.

Una vez que haya ingresado al sistema, usted podrá ver una pantalla como la que se muestra a continuación, en la cual deberá seleccionar el rol "Especialista".

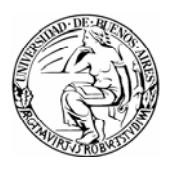

| UBA<br>Universidad de Buenos Aires<br>Secretaria de Clencia y Técnica                                                                                                    | Sistema Integral de Gestión y Evaluación $SIGEVA$                                                                  |
|----------------------------------------------------------------------------------------------------|----------------------------------------------------------------------------------------------------|
|                                                                                                    | 30/11/2009 15:36                                                                                                   |
| Cambio de Contraseña Cambio de Datos                                                                                                    | Cerrar Sesión                                                                                                    |
| Bienvenido CARLOS PERALTA al servicio Intranet de                                                                                                    | UBA.                                                                                                    |
| Como medida adicional de seguridad, por favor verifiq<br>las 14:49 Hora Argentina. Si está seguro que usted no<br>contraseña y envíe un aviso a <u>consultas_sigeva@rec.ul</u><br>Seleccione para operar: | ue que usted accedió por última vez el 30/11/2009 a<br>fue quien accedió, cambie inmediatamente su<br><u>pa.ar</u> |
| SISTEMA                                                                                                    | ROL                                                                                                    |
| Sistema de Evaluación                                                                                                    | <u>Especialista</u>                                                                                                |
|                                                                                                    |                                                                                                    |
|                                                                                                    |                                                                                                    |

#### 3.3. Solicitud de evaluación

A continuación, se abrirá una pantalla de "Aceptación" o "Excusación" de la evaluación del proyecto asignado.

| Principal                                                                                                    | Cerrar Sesión                                                                                                    |
|----------------------------------------------------------------------------------------------------|----------------------------------------------------------------------------------------------------|
|                                                                                                    | 27/11/20                                                                                                    |
| Aceptación/Rechazo/Excusación de la Presentación                                                                                                    | ESPECIALISTA 🕜                                                                                                    |
| Presentación de BOTTARO, LILIANA                                                                                                    |                                                                                                    |
| Para ver la presentación a evaluar, clickee a                                                                                                    | quí                                                                                                    |
| Aceptación de la presentación:                                                                                                    |                                                                                                    |
| <ul> <li>espetarse los proceumientos para sostener la creationidad y transparencia del sistema.</li> <li>Los evaluadores actuarán con independencia de criterio, sin asumir la representación sientífica.</li> <li>Los evaluadores mantendrán la confidencialidad de la información contenida en las so sualquier trámite relacionado con el caso.</li> <li>Los evaluadores no utilizarán en su provecho la información obtenida en instancias de Los evaluadores se abstendrán de intervenir cuando deban excusarse por alguno de la</li> </ul> | de intereses ajenos a la práctica<br>plicitudes y en los dictámenes o<br>evaluación.<br>os motivos que se detallan abajo<br>Acepto Evaluar la Presentación |
| Seleccione sólo si se excusa de evaluar la presentación:                                                                                                    |                                                                                                    |
| Excusado: O Si O No Motivo:Seleccionar                                                                                                    | ▼                                                                                                    |
|                                                                                                    | X                                                                                                    |
|                                                                                                    | Me Excuso                                                                                                    |

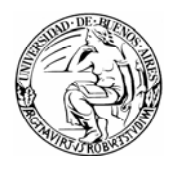

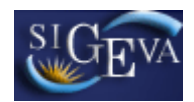

Desde esta pantalla podrá consultar los datos de la presentación a evaluar, podrá aceptar la evaluación o también podrá excusarse de la misma, indicando los motivos.

En caso de que se le haya solicitado la evaluación de más de un proyecto para una convocatoria, antes de visualizar la pantalla de aceptación o excusación del proyecto, accederá a una pantalla como la que se muestra a continuación:

| rincipal  |                         |                        |                      |                   |                                                       |                   | Cerrar Ses<br>30/11 |
|-----------|-------------------------|------------------------|----------------------|-------------------|-------------------------------------------------------|-------------------|---------------------|
|           | Presen                  | tacione                | es a Evaluar         |                   |                                                       | ESPECIA           | LISTA 🕜             |
| Selec     | cione la                | preser                 | itación a eval       | uar               |                                                       |                   |                     |
|           |                         |                        |                      | 2 registros , mos | trando todos los registros.<br>1                      |                   |                     |
| Сопу      | vocatoriâ               | Códig¢                 | Apellido y<br>Nombre | Disciplina 🌲      | Tema Investigación 🗧                                  | Fecha<br>Límite ♥ | Estado ≑ Sel        |
| UI<br>201 | BACYT<br>10-2012<br>GEF | 200<br>200902<br>00002 | MONDI,<br>MARIA      | INFORMÁTICA       | Bases de datos distribuidas                           | 15/12/2009        | Notificado 🔘        |
| UI<br>201 | BACYT<br>10-2012<br>GC  | 200<br>200901<br>00001 | BOTTARO,<br>LILIANA  | INFORMÁTICA       | Sistemas de información para<br>la toma de decisiones | 11/12/2009        | Notificado 📀        |
|           |                         |                        |                      |                   |                                                       |                   | Seleccionar         |

En esta pantalla, se listarán los proyectos asignados para su evaluación. Por cada proyecto asignado, se indicará:

- Convocatoria a la que pertenecen los trámites a evaluar.
- Código del proyecto que identifica a un trámite en particular.
- Apellido y nombre, correspondientes al Investigador que postula el proyecto.
- Disciplina en la que se encuadra el plan de trabajo.
- Tema de investigación propuesto por el investigador.
- Fecha límite de envío del Informe Técnico Académico.
- Estado: identifica el grado de avance en la elaboración del Informe Técnico. Existen 7 posibles estados:
  - Notificado: cuando el especialista ha sido notificado y aún no ha aceptado o rechazado la evaluación. En este caso deberá aceptar la evaluación o excusarse en los plazos establecidos en el mensaje de notificación.
  - Reclamo Aceptación: cuando se he reclamado que se expida sobre la aceptación o no de un trámite.
  - Aceptado: cuando se ha aceptado la evaluación del caso y el Informe Técnico Académico se encuentra en elaboración.
  - Excusado: cuando no se ha aceptado la evaluación por algunos de los motivos especificados en las causas de excusación.

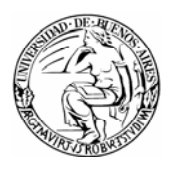

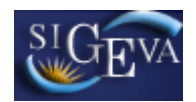

- Enviado: cuando el Informe Técnico Académico fue terminado y ha sido enviado por sistema a la UBA.
- Reclamo de Envío: cuando se ha reclamado el envío del Informe Técnico Académico.
- Recepcionado Comisión: cuando la Comisión Técnica Asesora confirma la recepción.
- Sel: tildando esta columna y presionado el botón "Seleccionar", se despliega la pantalla de Informe Técnico o de Aceptación/Excusación del Proyecto correspondiente.

Cada una de las columnas permite ordenar la tabla según la prioridad deseada posicionándose sobre el título de la columna y realizando un click.

Para aceptar o excusarse de la evaluación de un proyecto de la tabla, deberá seleccionar el proyecto haciendo click en el botón de opción (Columna "Sel.") y luego presionar el botón "Seleccionar". A continuación podrá visualizar la pantalla de aceptación o excusación, presentada más arriba.

#### 3.3.1. Visualización de la presentación a evaluar

En el primer apartado de la pantalla de aceptación, se encuentra un link a la presentación a evaluar.

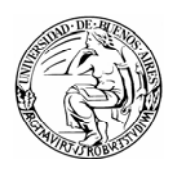

## SIGEVA

Sistema Integral de Gestión y Evaluación

| rincipal                                                                                                    |                                                                                                    | Cerrar Se                                                                                                    |
|----------------------------------------------------------------------------------------------------|----------------------------------------------------------------------------------------------------|----------------------------------------------------------------------------------------------------|
| Aceptación/Rec                                                                                               | nazo/Excusación de la Presentación                                                                                                    | ESPECIALISTA 🕐                                                                                                    |
| Presentación de BOTT                                                                                         | ARO, LILIANA                                                                                                    |                                                                                                    |
|                                                                                                    | Para ver la presentación a eva                                                                                                    | aluar, clickee aquí                                                                                                    |
| Aceptación de la pres                                                                                        | entación:                                                                                                    |                                                                                                    |
| Los evaluadores manten<br>alquier trámite relacionad<br>Los evaluadores no utiliz<br>Los evaluadores se abst | Irán la confidencialidad de la información cor<br>) con el caso.<br>Irán en su provecho la información obtenida (<br>Indrán de intervenir cuando deban excusarse | ntenida en las solicitudes y en los dictámenes o<br>en instancias de evaluación.<br>e por alguno de los motivos que se detallan abajo<br>Acepto Evaluar la Presentación |
| Seleccione sólo si se                                                                                        | excusa de evaluar la presentación:                                                                                                    |                                                                                                    |
| xcusado: ○Si ⊙No                                                                                             | Motivo:Seleccionar                                                                                                    | <b>~</b>                                                                                                    |
|                                                                                                    |                                                                                                    |                                                                                                    |
|                                                                                                    |                                                                                                    | Me Excuso                                                                                                    |

Para acceder a ella se debe hacer un click en la palabra "AQUÍ". De esta forma, visualizará la presentación completa del proyecto de investigación, como se muestra a continuación:

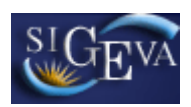

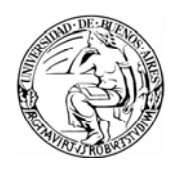

|                    |                                                                |                                   | PROYECT                                     | OS UBACYT                                                |                                                           |              |
|--------------------|----------------------------------------------------------------|-----------------------------------|---------------------------------------------|----------------------------------------------------------|-----------------------------------------------------------|--------------|
| Datos de           | el Trámite                                                     |                                   |                                             |                                                          |                                                           |              |
| Código:            | 20020090100                                                    | )001                              |                                             | Estado: As                                               | ignado Comisión                                           |              |
| Denomina           | ación: BOTTARO, LIL                                            | IANA                              |                                             | Descripción: Sis<br>tor                                  | stemas de informa<br>ma de decisiones                     | ción para la |
|                    |                                                                |                                   |                                             |                                                          |                                                           |              |
| cha Pres           | entación Límite:                                               | 2009-11-10                        | )                                           | · · · · · · · · · · · · · · · · · · ·                    |                                                           |              |
|                    | Carátul                                                        | а                                 | Estado                                      | Ante                                                     | ecedentes                                                 | Estado       |
| - 0                | atos de proyecto                                               |                                   | Ok                                          | - Grupo de inves                                         | stigación                                                 | Ok           |
| - A                | spectos éticos                                                 |                                   | Ok                                          | - Recursos finan                                         | cieros                                                    | Ok           |
| - 9                | eguridad                                                       |                                   | Ok                                          | - Otras fuentes                                          | de financiamiento                                         | Sin Datos    |
|                    |                                                                |                                   |                                             |                                                          |                                                           |              |
| - R                | \ecusación                                                     |                                   | Sin Datos                                   |                                                          |                                                           |              |
| - R                | Recusación<br>ADJUNTOS                                         |                                   | Sin Datos                                   |                                                          |                                                           |              |
| - R                | ADJUNTOS                                                       |                                   | Sin Datos                                   |                                                          | Fstado                                                    |              |
| - F                | ADJUNTOS                                                       | - Plan de traba                   | Sin Datos<br>Archivo                        |                                                          | Estado<br>Ok                                              |              |
| - R<br>CHIVOS      | Recusación<br>ADJUNTOS                                         | - Plan de traba                   | Sin Datos Archivo                           |                                                          | Estado<br>Ok                                              |              |
| CHIVOS<br>RCHIVOS  | Recusación<br>ADJUNTOS<br>CION                                 | - Plan de traba                   | Sin Datos Archivo ajo                       |                                                          | Estado<br>Ok                                              |              |
| RCHIVOS<br>RESENTA | Recusación<br>ADJUNTOS<br>CION<br>Código del pro               | - Plan de traba<br>yecto          | Sin Datos<br>Archivo<br>ajo                 | PDF - Prese                                              | Estado<br>Ok<br>ntación                                   |              |
| RCHIVOS            | Recusación<br>ADJUNTOS<br>CION<br>Código del pro<br>2002009010 | - Plan de traba<br>yecto          | Sin Datos<br>Archivo<br>ajo<br>- Imprimi    | PDF - Prese<br>r los formularios p                       | Estado<br>Ok<br>ntación<br>ara presentar en UB            | A            |
| RCHIVOS            | Recusación<br>ADJUNTOS<br>CION<br>Código del pro<br>2002009010 | - Plan de traba<br>yecto<br>)0036 | Sin Datos Archivo ajo - Imprimi - Recibir ; | PDF - Prese<br>r los formularios p<br>por email la prese | Estado<br>Ok<br>ntación<br>ara presentar en UB<br>ntación | A            |

Para consultar los datos de la presentación asignada, sólo deberá hacer click en cada uno de los ítems que figuran en azul.

#### Plan de trabajo a evaluar

Para acceder al plan de trabajo que deberá evaluarse, deberá hacer click en el link "Plan de Trabajo", que figura en la sección de Archivos Adjuntos.

| ARCHIVOS ADJUNTOS |                   |        |
|-------------------|-------------------|--------|
|                   | Archivo           | Estado |
|                   | - Plan de trabajo | Ok     |

Luego de hacer click en el link, se abrirá una pantalla donde se encuentra disponible el archivo con el plan, para descargarse.

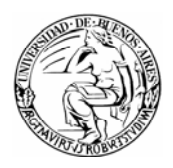

| Adjuntar archivos               |                              | UBACYT        | 2010-2012 GC 🕜 |
|---------------------------------|------------------------------|---------------|----------------|
| Seleccione los arct             | nivos para adjuntar          |               |                |
| Tipos de archivos a<br>adjuntar | Archivo adjunto              | Fecha de alta |                |
| Plan de trabajo                 | Plan_de_trabajo_BottaroL.doc | 22/10/2009    | Limpiar        |
|                                 |                              |               | Volver         |

Al hacer clic sobre el archivo, se abrirá una ventana donde le permitirá abrir o guardar el archivo en su pc.

#### Otros datos del proyecto

Podrá consultar los datos de la carátula: datos del proyecto, aspectos éticos y de seguridad relacionados con el proyecto, y recusaciones.

Asimismo podrá consultar los antecedentes: los integrantes del grupo de investigación, el presupuesto solicitado y las otras fuentes de financiamiento informadas.

Desde la pantalla de Grupo de Investigación, podrá acceder a consultar los curriculums vitae de los integrantes, haciendo click en el botón "Ver" correspondiente.

| Grup       | oo de investigación |                      |       | UBACYT 2010-201                              | 2 GC 🛛 🕜            |
|------------|---------------------|----------------------|-------|----------------------------------------------|---------------------|
|            |                     |                      |       |                                              |                     |
|            |                     |                      |       |                                              | Volver              |
|            |                     |                      | p-Ji- |                                              | <b>1</b>            |
| Ver        | Apellido y nombre   |                      | (1)   | Lugar de trabajo                             | (2)                 |
| <u>Ver</u> | BOTTARO, LILIANA    | Director             | 40    | UNIV.DE BUENOS AIRES / FAC.DE<br>CS.ECONOMIC |                     |
| <u>Ver</u> | SCHNEIDER, PABLO    | Investigador Formado | 40    | UNIV.DE BUENOS AIRES / RECTOR                | <b>∧</b> <u>⇒</u> 0 |
| <u>Ver</u> | BAEZ, ANALÍA        | Investigador Formado |       | UNIV.DE BUENOS AIRES / FAC.DE<br>CS.ECONOMIC | 0                   |
|            |                     |                      |       |                                              | Volver              |

Luego de hacer clic en el botón "Ver", podrá consultar la producción científica y tecnológica del investigador, sus datos personales y laborales, así como sus otros antecedentes académicos, según se muestra en la siguiente imagen:

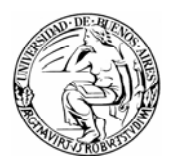

## SIGEVA

Sistema Integral de Gestión y Evaluación

| ico de datos de: Rí                                                                                                    | TTAR          |                                                                  |                                                      |                                                                        |                                                                                      | Volver     |
|----------------------------------------------------------------------------------------------------|---------------|------------------------------------------------------------------|------------------------------------------------------|------------------------------------------------------------------------|--------------------------------------------------------------------------------------|------------|
|                                                                                                    |               | D, LILIANA                                                       |                                                      |                                                                        |                                                                                      | 101101     |
|                                                                                                    |               |                                                                  |                                                      |                                                                        |                                                                                      |            |
| Producción científic                                                                                                    | ca y teo      | nológica                                                         |                                                      |                                                                        |                                                                                      |            |
| Producción científica                                                                                                    | Cant.         | Producció                                                        | n tecnológi                                          | ca                                                                     |                                                                                      | Cant.      |
| + Artículos                                                                                                    | 4             | + Conveni                                                        | io, asesoría                                         | a o servicio tecnol                                                    | lógico de alto nive                                                                  | el 2       |
| + Capítulos de libro                                                                                                    | 2             | + Marca                                                          |                                                      |                                                                        |                                                                                      | 2          |
| + Libros                                                                                                    | 2             | + Modelos                                                        | s y diseños                                          | industriales                                                           |                                                                                      | 2          |
| + Congresos                                                                                                    | 2             | + Patente                                                        | s, mod. de                                           | utilidad, derecho                                                      | obtentor, derech                                                                     | no autor 2 |
|                                                                                                    |               | + Informe                                                        | técnico                                              |                                                                        |                                                                                      | 2          |
| Datos personales y                                                                                                    | labora        | les                                                              |                                                      |                                                                        |                                                                                      |            |
| Datos personales y                                                                                                    | labora        | lles<br>Datos persona                                            | ales/labora                                          | ales                                                                   | Estado                                                                               |            |
| Datos personales y                                                                                                    | labora        | lles<br>Datos persona<br>+ Dato persor                           | ales/labora                                          | ales                                                                   | Estado<br>Con datos                                                                  |            |
| Datos personales y                                                                                                    | labora        | lles<br>Datos person<br>+ Dato persor<br>+ Lugar de tra          | ales/labora<br>nal<br>abajo                          | ales                                                                   | Estado<br>Con datos<br>Con datos                                                     |            |
| Datos personales y                                                                                                    | labora        | iles<br>Datos person:<br>+ Dato person<br>+ Lugar de tra         | ales/labora<br>nal<br>abajo                          | ales                                                                   | Estado<br>Con datos<br>Con datos                                                     |            |
| Datos personales y<br>Antecedentes                                                                                         | labora        | l <b>les</b><br>Datos persona<br>+ Dato person<br>+ Lugar de tra | ales/labora<br>nal<br>abajo                          | ales                                                                   | Estado<br>Con datos<br>Con datos                                                     |            |
| Datos personales y<br>Antecedentes<br>Antecedentes acadé                                                                   | Iabora<br>I   | iles<br>Datos person:<br>+ Dato person<br>+ Lugar de tra         | ales/labora<br>nal<br>abajo<br>Estado                | ales<br>Otros antece                                                   | Estado<br>Con datos<br>Con datos<br>dentes                                           | Es         |
| Datos personales y<br>Antecedentes<br>Antecedentes acadé<br>+ Cargos docentes                                              | ·micos        | Iles<br>Datos person<br>+ Dato persor<br>+ Lugar de tra          | ales/labora<br>nal<br>abajo<br>Estado<br>3           | ales<br>Otros antece<br>+ Otros cargo                                  | Estado<br>Con datos<br>Con datos<br>dentes                                           | Es         |
| Datos personales y<br>Antecedentes<br>Antecedentes acadé<br>+ Cargos docentes<br>+ Formación académ                        | nicos         | Iles<br>Datos person<br>+ Dato person<br>+ Lugar de tra          | ales/labora<br>nal<br>abajo<br>Estado<br>3<br>3      | oles<br>Otros antece<br>+ Otros cargo<br>+ Actividades                 | Estado<br>Con datos<br>Con datos<br>dentes<br>os<br>a de divulgación                 | Est        |
| Datos personales y<br>Antecedentes<br>Antecedentes acadé<br>+ Cargos docentes<br>+ Formación académ<br>+ Formación de recu | micos<br>nica | nles<br>Datos person<br>+ Dato person<br>+ Lugar de tra<br>manos | ales/labora<br>nal<br>abajo<br>Estado<br>3<br>3<br>8 | oles<br>Otros antece<br>+ Otros cargo<br>+ Actividades<br>+ Carrera de | Estado<br>Con datos<br>Con datos<br>dentes<br>os<br>a de divulgación<br>investigador | Est<br>Sin |

Para acceder a consultar los datos del CV, sólo deberá hacer click sobre el ítem que desea consultar.

#### 3.3.2. Aceptación de la presentación a evaluar

Luego de revisada la solicitud, deberá declarar si acepta o no la evaluación. En caso de aceptarla, deberá presionar el botón "Acepto Evaluar la Presentación" que se encuentra en la sección media, a la derecha de la pantalla. En ese mismo apartado se encuentran las condiciones de aceptación de la evaluación.

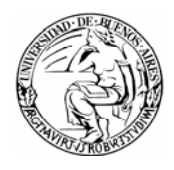

| incipal                                                                                                    |                                                                                                    |                                                                                                    | Cerrar Se<br>27/1                                                                        |
|----------------------------------------------------------------------------------------------------|----------------------------------------------------------------------------------------------------|----------------------------------------------------------------------------------------------------|------------------------------------------------------------------------------------------|
| Aceptación/Rec                                                                                                    | hazo/Excusación de la Presentació                                                                                                    | on second                                                                                                    | ESPECIALISTA 🕜                                                                           |
| Presentación de BOT                                                                                                    | TARO, LILIANA                                                                                                    |                                                                                                    |                                                                                          |
|                                                                                                    | Para ver la presentación                                                                                                    | a evaluar, clickee aquí                                                                                                    |                                                                                          |
| Aceptación de la pres                                                                                                    | sentación:                                                                                                    |                                                                                                    |                                                                                          |
| Los evaluadores actuara<br>antífica.<br>Los evaluadores manten<br>lalquier trámite relacionad<br>Los evaluadores no utiliz<br>Los evaluadores se absi | n con independencia de criterio, sin asu<br>Idrán la confidencialidad de la informació<br>Io con el caso.<br>Iarán en su provecho la información obte<br>Iendrán de intervenir cuando deban excu | mir la representacion de inter<br>ón contenida en las solicitude:<br>nida en instancias de evaluac<br>sarse por alguno de los motiv | eses ajenos a la practica<br>s y en los dictámenes o<br>ión.<br>os que se detallan abajo |
| Selensiene sóle si se                                                                                                    | excusa de ovaluar la presentació                                                                                                    |                                                                                                    | Acepto Evaluar la Presentación                                                           |
| xcusado: ○Si ⊙No                                                                                                    | Motivo:Seleccionar                                                                                                    | -                                                                                                    |                                                                                          |
|                                                                                                    |                                                                                                    |                                                                                                    | ~                                                                                        |
|                                                                                                    |                                                                                                    |                                                                                                    |                                                                                          |
|                                                                                                    |                                                                                                    |                                                                                                    |                                                                                          |

#### 3.3.3. Excusación de la evolución del proyecto

Si desea excusarse de evaluar la presentación, deberá seleccionar el botón de opción "SI" en el tercer apartado de la pantalla y luego seleccionar el motivo de la excusación en la lista desplegable que se encuentra en el mismo apartado. Los motivos de excusación son: conflicto de intereses, que no sea su especialidad, enfermedad, viaje, falta de tiempo u otro. En caso de seleccionar la opción "otro" y de necesitar realizar alguna aclaración la podrá volcar en el cuadro de texto libre que se encuentra en ese apartado. Una vez indicado el motivo, deberá hacer clic en el botón "Me excuso".

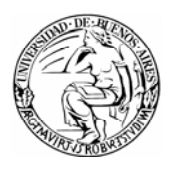

## SIGEVA

Sistema Integral de Gestión y Evaluación

| resentación de Di                                                                                                    | TTTARO, LILIANA                                                                                                    |                                                                                                    |                                                                                                    |
|----------------------------------------------------------------------------------------------------|----------------------------------------------------------------------------------------------------|----------------------------------------------------------------------------------------------------|----------------------------------------------------------------------------------------------------|
|                                                                                                    | Para ver la pre                                                                                                    | sentación a evaluar, clickee a                                                                                                    | aquí                                                                                                    |
| Aceptación de la pres                                                                                                    | entación:                                                                                                    |                                                                                                    |                                                                                                    |
| spetarse los procedimien<br>Los evaluadores actuará<br>entífica.<br>Los evaluadores manten<br>Jalquier trámite relacionad<br>Los evaluadores no utiliz<br>Los evaluadores se abst | tos para sostener la credibilid<br>n con independencia de criter<br>drán la confidencialidad de la<br>o con el caso.<br>arán en su provecho la inform<br>endrán de intervenir cuando d | ad y transparencia del sistema.<br>io, sin asumir la representación<br>información contenida en las s<br>ación obtenida en instancias de<br>leban excusarse por alguno de | n de intereses ajenos a la práctica<br>colicitudes y en los dictámenes o<br>e evaluación.<br>los motivos que se detallan abajo |
|                                                                                                    |                                                                                                    |                                                                                                    | Acepto Evaluar la Presentación                                                                                                 |
| Seleccione sólo si se                                                                                                    | excusa de evaluar la pre                                                                                                    | sentación:                                                                                                    |                                                                                                    |
| xcusado: 💿 Si 🔿 No                                                                                                    | Motivo: especialidad                                                                                                    |                                                                                                    | ¥                                                                                                    |
|                                                                                                    |                                                                                                    | ario para abordar el                                                                                                    | caso asignado                                                                                                    |

#### 3.4. Elaboración del Informe Técnico

Una vez aceptado el trámite, se desplegará la pantalla del "INFORME TÉCNICO ACADÉMICO" que contiene una serie de apartados, según se muestra en la siguiente imagen:

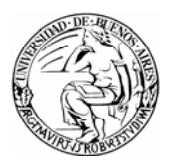

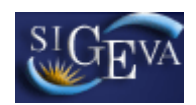

| Informe técnico académico                                                                                                    |                                                                                                    | ESPECIALISTA 🕐                                                |
|----------------------------------------------------------------------------------------------------|----------------------------------------------------------------------------------------------------|---------------------------------------------------------------|
| Datos de la presentación a evalua<br>Código: 20020090100001<br>Tema Investigación: Sistemas de inforr<br>Disciplina: INFORMATICA                                    | r<br>Apellido y Nombre: BOTTARO, LILIANA<br>nación para la toma de decisiones                                                                                                    |                                                               |
| PRESENTACION A EVALUAR<br>Para ver la                                                                                                    | presentación completa a evaluar, presione AQUI                                                                                                    |                                                               |
| FORMULARIOS A COMPLETAR                                                                                                    | Fecha Presentación Límite: 25                                                                                                    | /12/2009                                                      |
| PLAN DE INVESTIGACIÓN                                                                                                    | + Estado actual del conocimiento sobre el tema<br>+ Fundamentación del problema/Justificación<br>+ Metodología<br>+ Antecedentes de la temática<br>+ Adecuación del cronograma de actividades         | Sin Datos<br>Sin Datos<br>Sin Datos<br>Sin Datos<br>Sin Datos |
| JUSTIFICACIÓN                                                                                                    | + Justificación del dictamen                                                                                                    | Sin Datos                                                     |
| Estado del Informe técnico: Acej                                                                                                    | otado (*)                                                                                                    | Enviar Informe Técnico                                        |
| <ul> <li>*) El informe técnico que deberá presentar a<br/>Recuerde antes de enviar el informe, haber re<br/>evaluación para corroborar los datos ingresa</li> </ul> | Informe Técnico<br>rimir el Informe Técnico para presentar en UBA<br>ante UBA deberá imprimirlo una vez que haya presionado el<br>agistrado y revisado la información. Puede imprimir version<br>dos. | botón "Enviar Informe Técnico".<br>es preliminares durante su |

El primer apartado identifica el trámite, mostrando los datos generales: código del proyecto, nombre y apellido del titular del proyecto, tema de investigación y especialidad.

Para ver la presentación completa del Proyecto, puede hacerlo desde el segundo apartado, "Presentación a Evaluar", haciendo click en el link que dice "Para ver la presentación completa a evaluar, presione aquí".

El tercer apartado, denominado "Formularios a Completar" permite acceder a los distintos ítems a evaluar:

- o Estado actual del conocimiento sobre el tema.
- Fundamentación del problema / Justificación.
- o Metodología.
- o Antecedentes de la temática.
- Adecuación del cronograma de actividades.
- o Justificación del dictamen.

**Nota:** La leyenda "Sin Datos", que figura junto a los ítems a evaluar, indica que aún no se ha completado el informe técnico en ese punto.

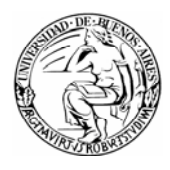

La leyenda "Fecha Presentación Límite" que figura en el encabezado del apartado en cuestión, hace referencia al tiempo límite con que el evaluador cuenta para enviar su Informe Técnico.

Para ingresar su evaluación sobre un ítem, deberá hacer click sobre el mismo, y se desplegará una pantalla como la que se muestra a continuación:

|                                  | Estado actual del conocimiento sob                 | ore el tema | 0     |
|----------------------------------|----------------------------------------------------|-------------|-------|
| Datos de la presentación a       | i evaluar:                                         |             |       |
| ara ver la presentación comple   | ta, para evaluar otros aspectos, clickee AQU       | I           |       |
| valuación:                       |                                                    |             |       |
|                                  |                                                    |             | 1     |
|                                  |                                                    |             |       |
|                                  |                                                    |             |       |
| puntaje máximo : 7.00            |                                                    | Puntaje: *  |       |
| elevancia académica, originalida | d, avance del conocimiento, enfoque novedoso, etc. |             |       |
|                                  |                                                    | Guardar     | Volve |

Desde esta pantalla, podrá visualizar la presentación a evaluar haciendo click en el link donde dice "Aquí".

En la sección de "Evaluación", podrá escribir su evaluación en relación al ítem seleccionado dentro del cuadro de texto. Asimismo, deberá asignar un puntaje en el cuadro correspondiente, respetando el máximo puntaje indicado del lado izquierdo de la pantalla.

Luego de ingresar su evaluación, recuerde presionar el botón "Guardar", para que se almacenen los datos registrados.

Al pie de la pantalla, se indica una breve descripción de lo que se solicita evaluar para ese ítem.

Una vez finalizado y controlado el informe técnico, se deberá enviar en formato electrónico presionando el botón "Enviar Informe Técnico", que se encuentra en el apartado denominado "Estado del Informe Técnico".

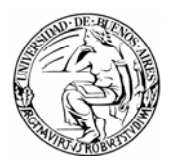

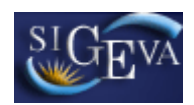

| Informe técnico académico                                                                                                    |                                                                                                    | ESPECIALISTA 🕐                                                  |
|----------------------------------------------------------------------------------------------------|----------------------------------------------------------------------------------------------------|-----------------------------------------------------------------|
| Datos de la presentación a evalua<br>Código: 20020090100001<br>Tema Investigación: Sistemas de infor<br>Disciplina: INFORMATICA | <b>Apellido y Nombre:</b> BOTTARO, LILIANA<br>mación para la toma de decisiones                                                                                                    |                                                                 |
| PRESENTACION A EVALUAR                                                                                                    |                                                                                                    |                                                                 |
| Para ver la                                                                                                    | a presentación completa a evaluar, presione AQU                                                                                                    | [                                                               |
| FORMULARIOS A COMPLETAR                                                                                                    | Fecha Presentación Límite: 25                                                                                                    | 5/12/2009                                                       |
| PLAN DE INVESTIGACIÓN                                                                                                    | + Estado actual del conocimiento sobre el tema<br>+ Fundamentación del problema/Justificación<br>+ Metodología<br>+ Antecedentes de la temática<br>+ Adecuación del cronograma de actividades | Sin Datos<br>Sin Datos<br>Sin Datos<br>Sin Datos<br>Sin Datos   |
| JUSTIFICACIÓN                                                                                                    | + Justificación del dictamen                                                                                                    | Sin Datos                                                       |
| Estado del Informe técnico: Aceptado (*)                                                                                        |                                                                                                    | Enviar Informe Técnico                                          |
| (*) El informe técnico que deberá presentar<br>Recuerde antes de enviar el informe, haber r                                     | Informe Técnico<br>primir el Informe Técnico para presentar en UBA<br>ante UBA deberá imprimirlo una vez que haya presionado e<br>egistrado y revisado la información. Puede imprimir versior | l botón "Enviar Informe Técnico".<br>es preliminares durante su |
| evaluación para corroborar los datos ingresa                                                                                    | ados.                                                                                                    |                                                                 |

Luego de efectuar el envío, el Informe aparecerá en el estado "Enviado" y ya no podrá ser modificado. (Los distintos estados en los cuales puede encontrarse el Informe se listaron en la sección 3.3 de este instructivo)

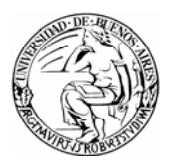

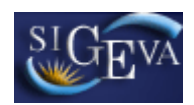

| Informe técnico académico                                                                                                    |                                                                                                    | ESPECIALISTA 🕐                                                |  |  |  |
|----------------------------------------------------------------------------------------------------|----------------------------------------------------------------------------------------------------|---------------------------------------------------------------|--|--|--|
| Datos de la presentación a evalua<br>Código: 20020090100001<br>Tema Investigación: Sistemas de inform<br>Disciplina: INFORMATICA                                                                                                    | r<br>Apellido y Nombre: BOTTARO, LILIANA<br>mación para la toma de decisiones                                                                                                    |                                                               |  |  |  |
| PRESENTACION A EVALUAR                                                                                                    | PRESENTACION A EVALUAR                                                                                                    |                                                               |  |  |  |
| Para ver la presentación completa a evaluar, presione AQUI                                                                                                    |                                                                                                    |                                                               |  |  |  |
| FORMULARIOS A COMPLETAR                                                                                                    | Fecha Presentación Límite: 25/1                                                                                                    | 2/2009                                                        |  |  |  |
| PLAN DE INVESTIGACIÓN                                                                                                    | + Estado actual del conocimiento sobre el tema<br>+ Fundamentación del problema/Justificación<br>+ Metodología<br>+ Antecedentes de la temática<br>+ Adecuación del cronograma de actividades | Con Datos<br>Con Datos<br>Con Datos<br>Con Datos<br>Con Datos |  |  |  |
| JUSTIFICACIÓN                                                                                                    | + Justificación del dictamen                                                                                                    | Con Datos                                                     |  |  |  |
| Estado del Informe técnico: Enviado                                                                                                    |                                                                                                    |                                                               |  |  |  |
| 📆 - Imp                                                                                                    | Informe Técnico<br>rimir el Informe Técnico para presentar en UBA                                                                                                    |                                                               |  |  |  |
| (*) El informe técnico que deberá presentar ante UBA deberá imprimirlo una vez que haya presionado el botón "Enviar Informe Técnico".<br>Recuerde antes de enviar el informe, haber registrado y revisado la información. Puede imprimir versiones preliminares durante su<br>evaluación para corroborar los datos ingresados. |                                                                                                    |                                                               |  |  |  |

Desde el link "Imprimir el informe técnico para presentar en UBA", podrá obtener una copia del informe en formato pdf, para luego ser impresa en papel.

#### 4. MATERIAL DE REFERENCIA

Este documento ha sido desarrollado por la Dirección de Proyectos de Sistemas de la Universidad de Buenos Aires en el marco del Proyecto Sistema Integrado de Gestión de Instrumentos de Promoción Científica.

Fue realizado con el aporte del personal del Área de Desarrollo de la Dirección Informática del Consejo Nacional de Investigaciones Científicas y Técnicas.